# Save Time at Disney With FastPass+

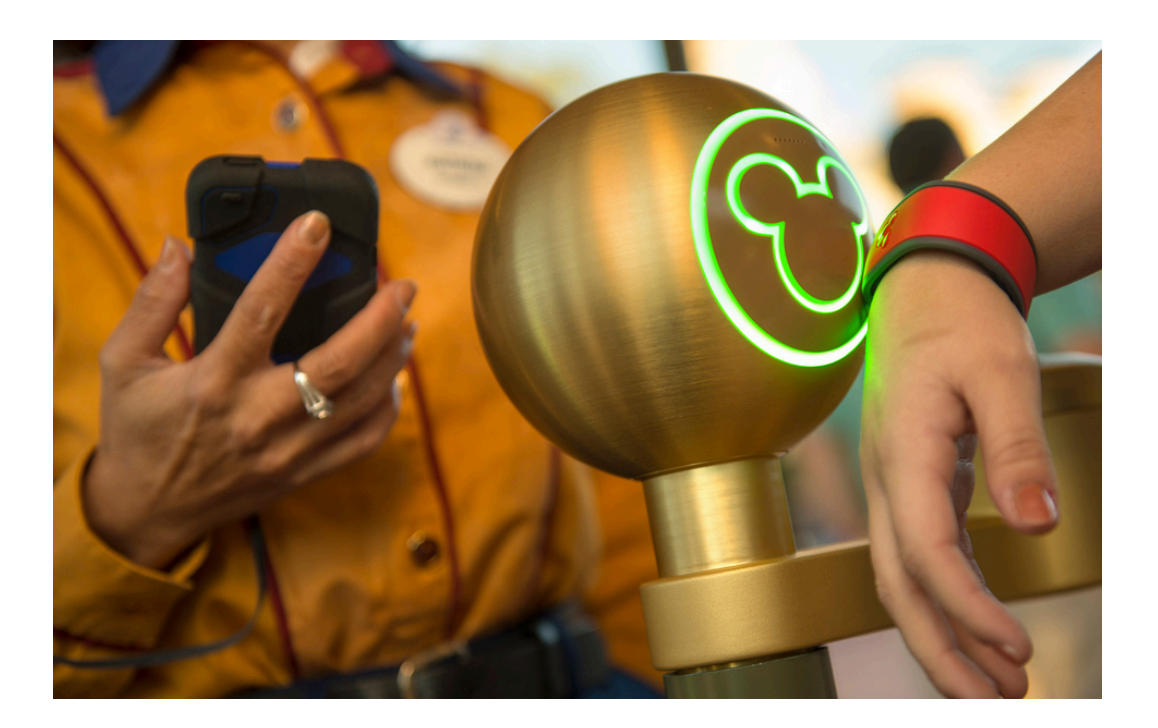

FastPass+ is a free service that allows you to make an advanced ride or show reservation at one of the (4) Disney Theme Parks.

### Step #1: Disney MagicBands

The first step in the FastPass+ system is to get a MagicBand. You will get a free MagicBand if you book your vacation at a Disney World Resort. Your travel expert at Destinations in Florida/Destinations to Explore will show you how to set up the My Disney Experience account online and with your smart phone. They will then walk you through the process of adding your reservation to the My Disney Experience and then how to order your MagicBand.

To make the experience even more fun, you can select your favorite color for your MagicBand. The MagicBands are then shipped directly to your home, before you leave for your Disney World vacation. You can wear them right into your Disney Resort to check in!

If you booked outside Disney, you can purchase a MagicBand. You can purchase a MagicBand at any of the (4) Disney Theme Parks at select merchandise shops.

#### Step #2: Select FastPass+ Reservations

The next step is book your FastPass+ reservations. If you are staying at a Disney World Resort Hotel, you can book your reservations before day guests. This allows you exclusive access to more popular rides and attractions like Mine Train, Princess Fairytale Hall, Test Track, Expedition Everest and more. Since these advanced

# Save Time at Disney With FastPass+

reservations tend to book up early, you will get exclusive access before other day guests.

You can book (3) FastPass+ reservations each day during your Disney World vacation. These are not set in stone. If you plans change before you travel or even during your vacation, you can always update your reservations (based on availability).

Here is a video on how to select FastPass+ reservation on the My Disney Experience.

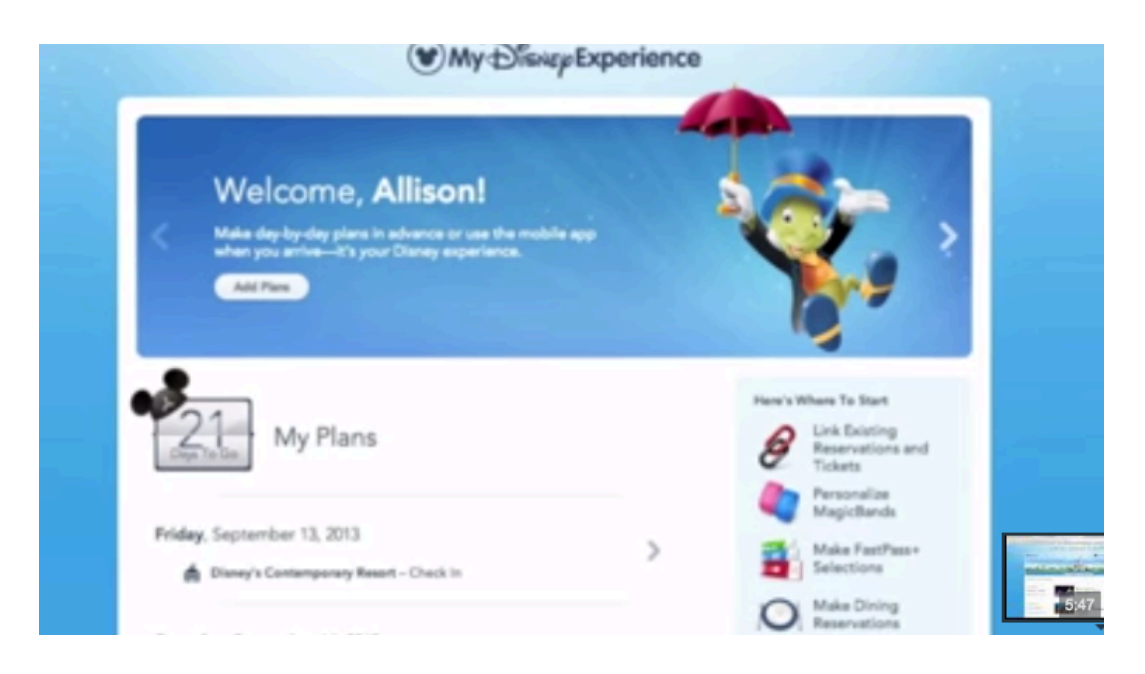

If you are staying off site, you do have to wait until you arrive to Disney World. Once you purchase your MagicBand, a Disney Cast Member will attach your ticket to your My Disney Experience and you can start adding FastPass+ reservations to your MagicBand. You can then book reservations with your smart phone or at one of the MyMagic+ kiosks at the Disney Parks.

#### FastPass+ Insider Tips:

- Download the My Disney Experience app on your smart phone! This gives you the flexibility to make changes during your vacation to your FastPass+ reservations
- Once you select your date and theme park, you can then select your (3) rides or attractions. Disney will then give you different scenarios for your selections. You can select the scenario that works best for your family. However, you can take it a step further and modify those reservations to another ride or time that is best for your family
- If your favorite ride or attraction is not showing availability, do not give up. Select the scenario that works best for your family. Then go into the modify FastPass+

## Save Time at Disney With FastPass+

reservations to change the ride or attraction. You can often find those sold out rides or attractions at other times, just by modifying a reservation

- If your favorite ride or attraction is not available at a time best for your family, you can modify your reservation to another time (based on availability)
- After you use your (3) FastPass+ reservations, you can stop by a MyMagic+ kiosk at the Disney Park (you are visiting) to make an additional reservation
- If you are traveling with additional guests in other rooms, you can attach your reservations. This way you can get FastPass+ reservations for your entire group at the same times and ride or attraction
- To add additional FastPass+ reservations, you must use all of your reservations for your entire group, before Disney will allow you to get any additional reservations
- To get additional FastPass+ reservations, you must visit the MyMagic+ kiosk at the Disney Park for the ride or attraction you would like to get an additional reservation. For example, you cannot get a FastPass+ reservation for Space Mountain when you are in Epcot. You will have to wait until you get over to Magic Kingdom and then stop by a MyMagic+ kiosk to book that reservation

We know the MyMagic+ experience can be very confusing. That is why you have a travel expert, specializing in Disney Destinations ready to help you. We will walk you through the entire process and if you have question, just ask! We were one of the first agencies testing the MyMagic+ experience, including FastPass+. We are very familiar with this experience and are happy to help!